## REGISTRO

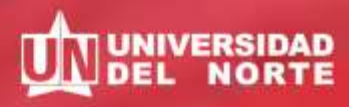

## GUÍA PARA REALIZAR PAGOS EN LÍNEA

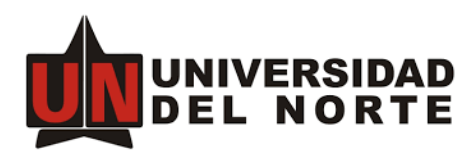

## Ingresa a la página web

Da clic en 'Admisiones y Registro'

## Ingresa a Certificados Académicos

Da clic en 'Solicita certificados y constancias académicas' y sigue los pasos para pedir el certificado que necesitas.

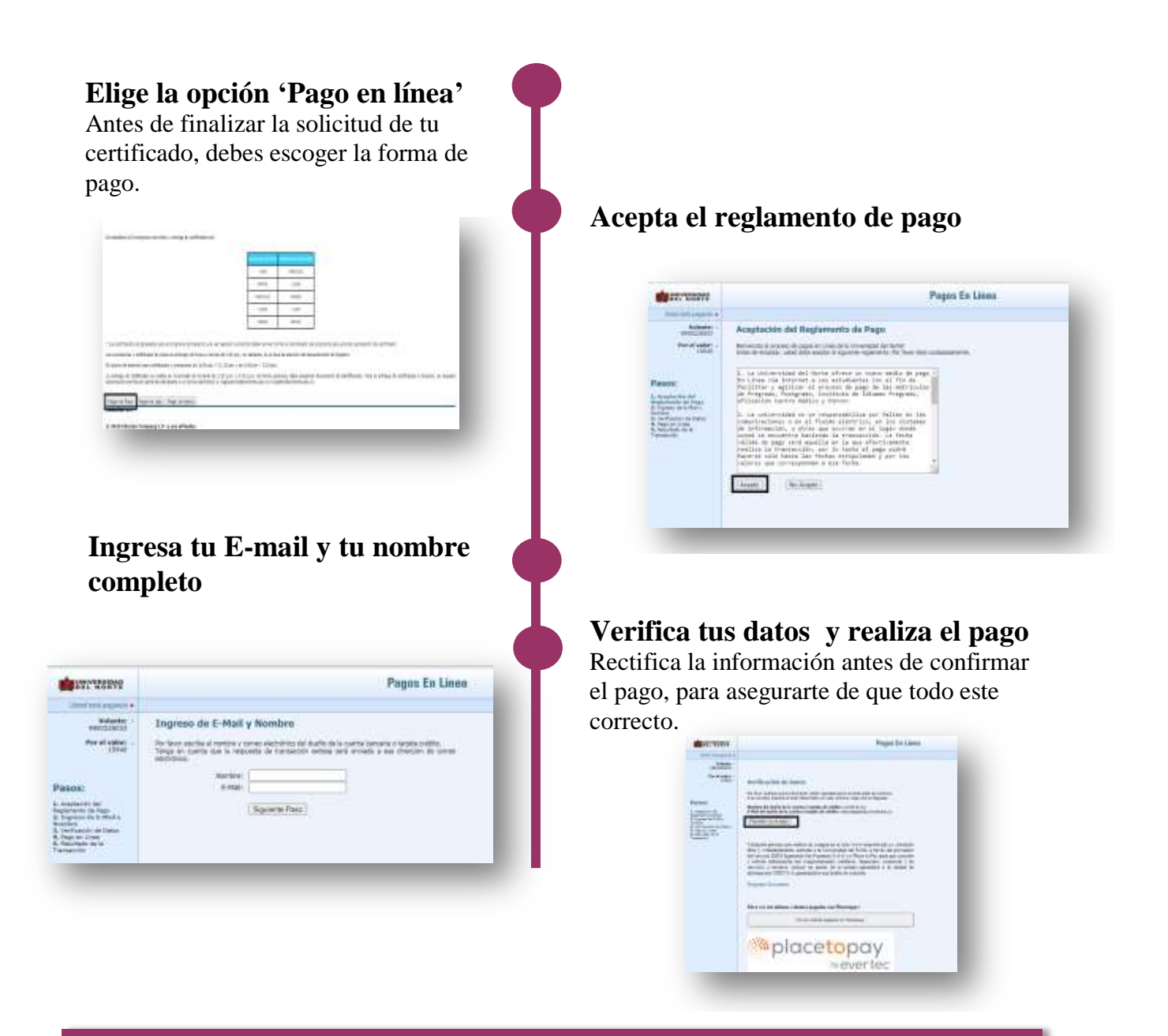

Importante: Una vez realices el pago, envíanos un resultado de la transacción al correo certificados@uninorte.edu.co